## 登入學生成績系統(使用<u>學生信箱</u>登入)

| 1.進入學校首頁                                                                                                    | 關於附中 > 行政單位 1~ 行政条统 > 學生事務 >                                                                                                    |
|----------------------------------------------------------------------------------------------------|----------------------------------------------------------------------------------------------------|
| 2.將游標移至「行政系統」,可見選單,選擇<br>「國中學生成績系統(學生)」或「高中學生<br>成績系統(學生)」即可見學生成績系統之<br>畫面。                                                                                                    | 高雄師範大學附属<br>「小成編集紙<br>一一一一一一一一一一一一一一一一一一一一一一一一一一一一一一一一一一一一                                                                                                    |
| 3.點選方塊 sign in with Google<br>*注意不可由上方直接輸入帳密登入。                                                                                                    | 型入機號<br>電子部件社2<br>中部<br>日報<br>日報<br>日報<br>日報<br>日報<br>日報<br>日報<br>日報<br>日報<br>日報                                                                                                    |
| 4.輸入學生信箱帳號                                                                                                    | 5.輸入密碼(預設為身份證字號)                                                                                                    |
| <ul> <li>○ 盤入-Google 福亭-Google Chrome</li> <li>https://accounts.google.com/signin/oauth/identifier?client_id=786939317499.apps Q</li> <li>④ 使用 Google 福戸登入</li> <li>登入</li> <li>選復使用「ischool.com.tw」</li> <li>電子部件地址変更該領導</li> <li>學號@stu.nknush.kh.edu.tw</li> <li>忘記電子郵件地址?</li> <li>建立標戶</li> </ul> | © 登入-Google 低声 - Google Chrome      https://accounts.google.com/signin/v2/challenge/pwd?client_id=78693931749, ♀ Q      使用 Google 帳戶登入      能知道使用      能入您的密碼                                                                                                    |
| 6.進入系統,可查詢各項資訊,如缺曠、獎                                                                                                    | 帶生                                                                                                    |
| 懲、段考(評量)成績、學期成績。並可於「電子報表」下載段考及學期成績單。                                                                                                    | 日本     日本     日本 |
| ※評量成績可即時查詢教師已輸入的段考成<br>績。                                                                                                    | マロ・         マロ・         マロ・         マロ・         マロ・         マロ・         マロ・         マロ・         ロー         ロー <thu></thu> レ <td< td=""></td<>                                                                                                    |
| ※電子報表可下載成績單日期將於每次段考<br>前進行公告。                                                                                                    | Weight Description     Weight Description     Weight Description       Performance     Performance     Performance       Performance     Performance     Computed Performance       Performance     Performance     Computed Performance                                                                                                    |